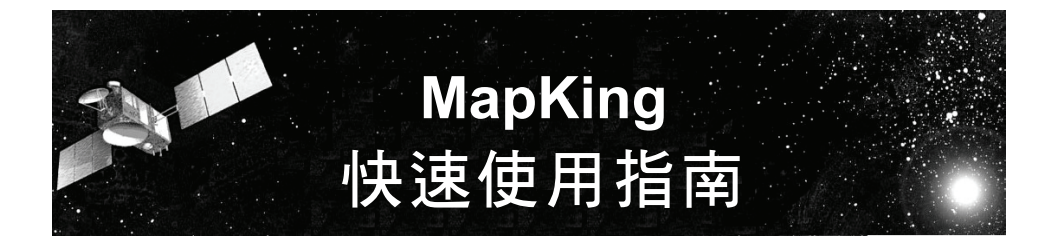

## 注意事項

- 嚴禁於駕駛中操作本系統。
- 請謹慎使用本系統。本系統不對駕駛員的操作疏失負任何責任。
- GPS 訊號無法穿透不透明之固體物質,訊號的接收會受上方遮蔽物(高樓、隧道、高架橋、樹林等)及天候(陰雨天)之影響。如果汽車隔熱紙含金屬成份,GPS 訊號亦無法穿透。
- 所有無線通訊產品(如手機或是測速警報器等)都有可能干擾衛星接收,導致訊號收訊 不穩。
- GPS 之定位結果僅供駕駛參考,不應影響實際之駕駛行為。使用者須依照實際狀況決定 實際位置。
- 本系統之規劃路徑僅供駕駛人參考。因各區交通單位會依當地交通情形調整道路屬性(單行道、禁止左轉...等),請駕駛人務必遵照道路現況、現地標誌等交通規則決定行進之路線。
- 下車時,請勿將本產品留在擋風玻璃下曝曬,以免電池過熱,引起故障或危險的狀況。

## 在車上使用

Mio A201 置於車內導航時,請使用車用固定架將機身固定於適當之處。不可放在會阻礙駕 駛視線或妨礙安全措施之處。(車用固定架的安裝說明請見另一份相關文件。)

為了接收來自天空的 GPS 衛星訊號,務必確保 GPS 接收器直接面對天空,上方無遮蔽物。 GPS 接收器掀開至與天空呈 45 度角是最佳的角度。如果使用橫式畫面,請掀開 GPS 接收器, 然後以反時鐘方向旋轉 90 度。(注意請勿過度旋轉。)

將車用充電器的一端插入 Mio A201 底部,另一端插入車上的點煙器(等汽車發動之後)。

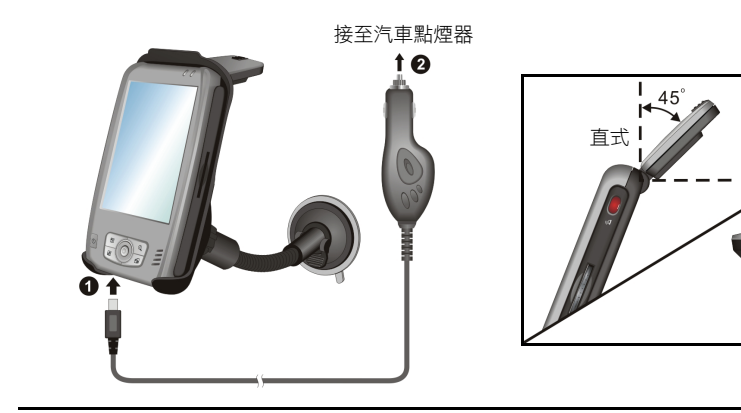

橫式

## 軟體安裝

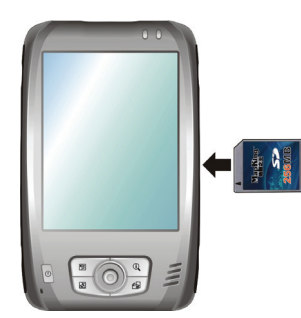

1. 將 MapKing SD 卡插入 插槽內。

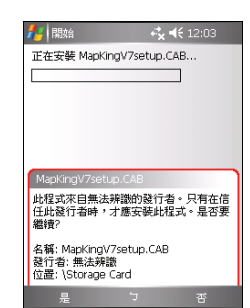

4. 點選 [是] 繼續安裝。

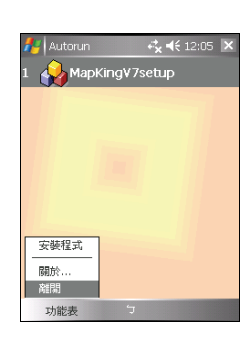

\* 1. 點選 [功能表] → [離
開]。

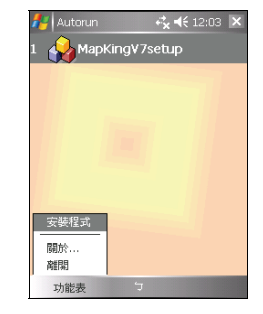

 點選 [功能表] → [安裝 程式]。

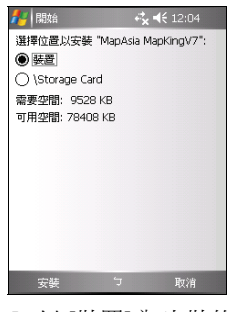

5. 以 [裝置] 為安裝的位 置,點選[安裝]。

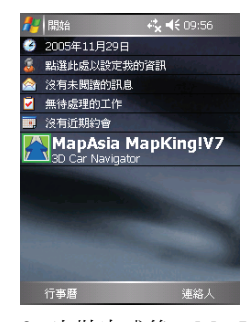

 安裝完成後,MapKing 程式圖示將出現在 Today 畫面。

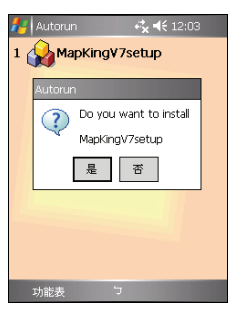

3. 點選[是]。

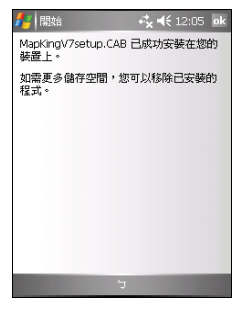

6. 點選 [ok]。

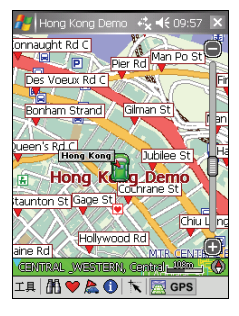

 • 首次啟動程式時,您 看到的是 Hong Kong Demo 地圖。請切換 至完整地圖並完成 註冊即可。

# 軟體註冊

MapKing 全功能版提供3天的試用期限,請務必在期限內完成軟體的註冊,否則試用期結束將無法繼續試用。

註冊過程包括三大步驟:一、取得產品授權碼以及 MK ID 機器碼;二、上網申請註冊碼; 三、在 Mio A201 上輸入註冊碼以完成註冊。

#### 取得產品授權碼以及 MK ID 機器碼

- 1. 您的 MapKing 包裝盒內附有一張產品授權卡,授權卡上印 有一組 10 個英文字和數字的組合,這就是「產品授權碼」。
- 2. 取得 MK ID 機器碼的方法是:首次啟動 MapKing 程式後點 選 [工具] → [選擇地圖]。選擇 Hong Kong\_PPC\_TC.mk7 之 後點選 [選擇]。您將看到如右的註冊頁。請記下畫面上的 「MK ID 碼」。

| 🏭 Hong Kong 👘 👫 📢                                           | 10:27 🐽     |
|-------------------------------------------------------------|-------------|
| Hong Kong<br>Version 7.0(0616)                              |             |
| 本產品為全功能試用版,<br>購買本軟體諸至<br>http://www.mapking.com<br>剩下3天試用  | GPRS<br>註冊  |
| MK ID CB000E411292                                          | 註冊          |
| 註冊碼                                                         | 試用          |
| Copyright (c) 2000-2005. MacAsia.co<br>All Rights Reserved. | om Limited. |
|                                                             | <b>▲</b> لڑ |

#### 上網申請註冊碼

- 1. 請從您的電腦連線到 MapKing 網頁內的註冊頁: http://www.MapKing.com。
- 2. 依網頁指示輸入您的產品授權碼 (Authorization Code) (即授權卡的 10 位英文數字組合碼)。
- 3. 依網頁指示輸入您的 MK ID 機器碼及個人資料。
- 4. 您將獲得一組 16 個英文字和數字組合的「軟體註冊碼」(Registration Code)。請將之紀錄下來。

## 輸入註冊碼

尚未註冊之前,您只要開啟程 MapKing 程式使用完整地圖便 會看到如前所述的註冊頁,請在此輸入註冊碼,然後點選[註 冊]。

如果您已經在地圖畫面,則點選[工具]→[關於]→[Register] 開啟註冊頁即可註冊。

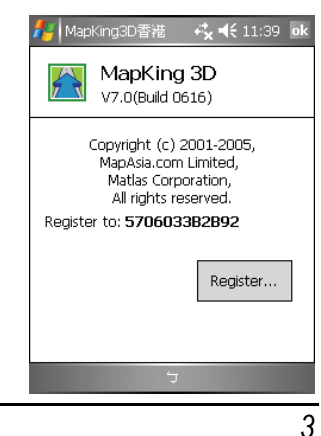

# 開始使用 MapKing

【註】由於 SD 卡內含有程式執行時所需的地圖與語音檔案,所以使用導航軟體時,請保持 SD 卡於插槽內。

### 啟動 MapKing 程式

您可以使用下列方法之一啟動 MapKing 程式:

- 在 Today 畫面點選 [MapAsia MapKing!V7]。
- 點選[開始] → [程式集] → [MapKing]。

您將看見上次離開程式時的地圖位置。您可以自由瀏覽地圖、 搜尋地點等,此時程式處於「地圖瀏覽模式」,所以並不會進 行 GPS 衛星定位。

要開始衛星定位,請如下所述進入「GPS 導航模式」。

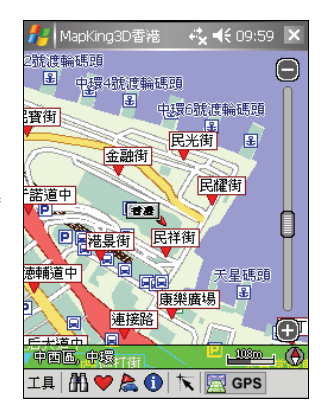

### 啟動 GPS 導航模式

MapKing 程式啟動之後,如果您要開始定位,請點選螢幕右下角的 🔂 GPS 鍵進入 GPS 導航模式。

首次衛星定位請停留在同一地點,以較空曠之處為宜,上方不 得有遮蔽物。等候定位完成可能需要5到10分鐘。

定位成功後,螢幕會出現目前您所在位置的地圖,並以箭頭圖示代表您的定位點。

在 GPS 導航模式下,您隨時可以選定目的地讓 MapKing 為您 規劃最佳路徑,並引領您到達目的地。

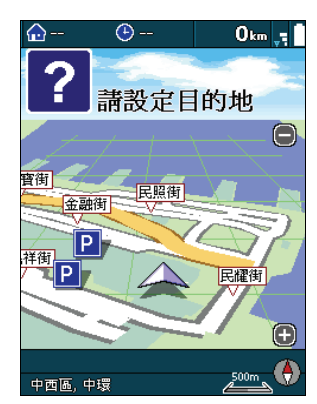

### 離開 MapKing 程式

如果您在 GPS 導航模式下,請點一下畫面中央開啟導航控制台,點選[更多]→[更多]→[離開]。

如果您在地圖瀏覽模式下,請點選畫面左下角的[工具]→[離開]。

【注意】點選地圖畫面右上角的 [x] 只會關閉 MapKing 畫面,並不會關閉程式,程式仍然在背景 執行中。

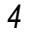

# 導航控制台

「導航控制台」是您在 GPS 導航模式下的操作介面。點一下地圖中央即出現導航控制台。 共有三個頁面。

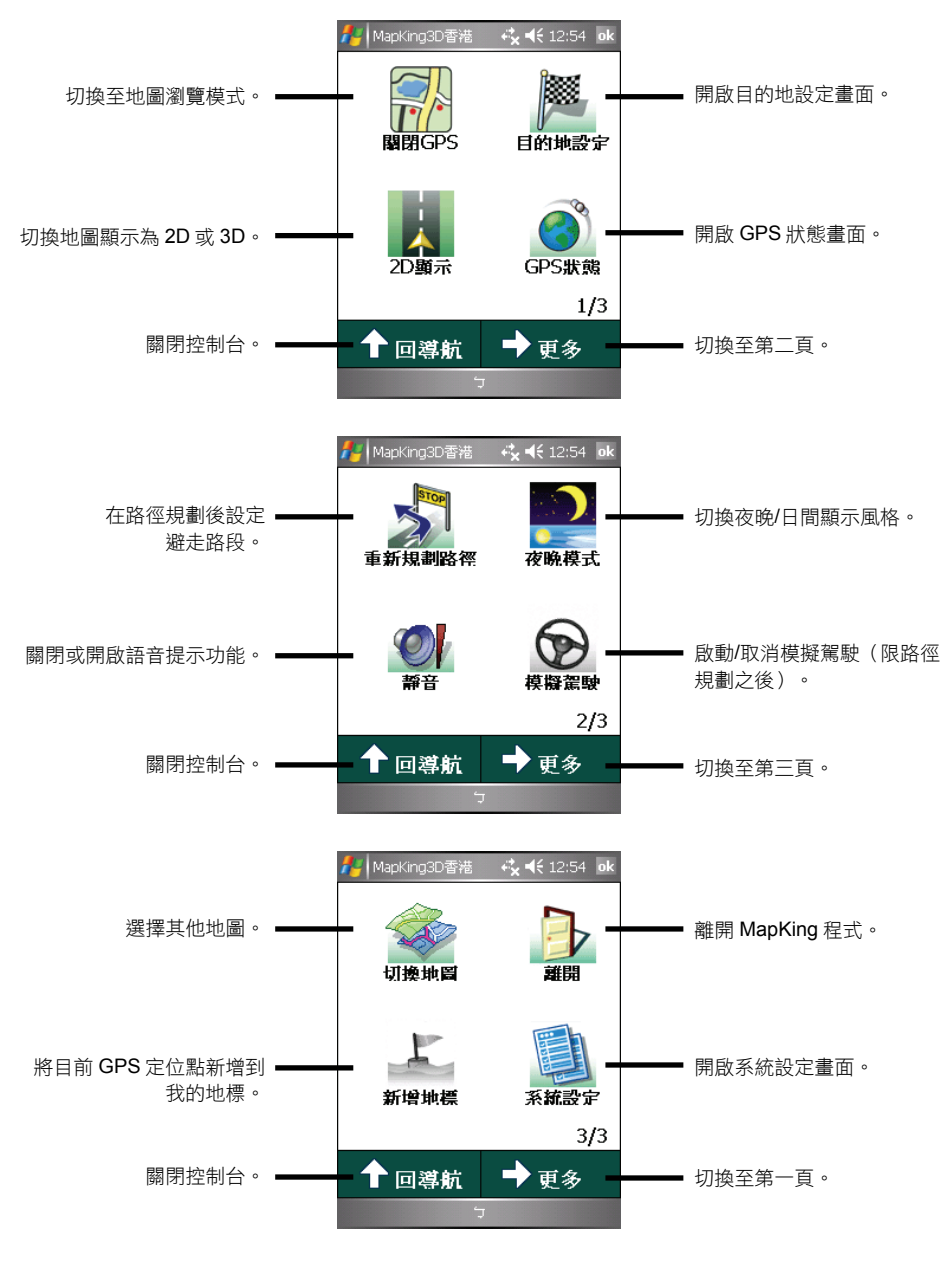

5

## 導航三步驟

【註】此處介紹 GPS 導航模式下最簡便的操作流程,實際使用時還有各種彈性。

#### 步驟一:定位

MapKing 程式啟動之後,點選螢幕右下角的 🧱 GPS 鍵進入 GPS 導航模式。請等候定位完成。

#### 步驟二:設定目的地

只要點選地圖上方導航狀態區(也就是天空的位置),您就會來到如下圖中央的畫面。您也可以由導航控制台點選[目的地設定]來到同樣的畫面。

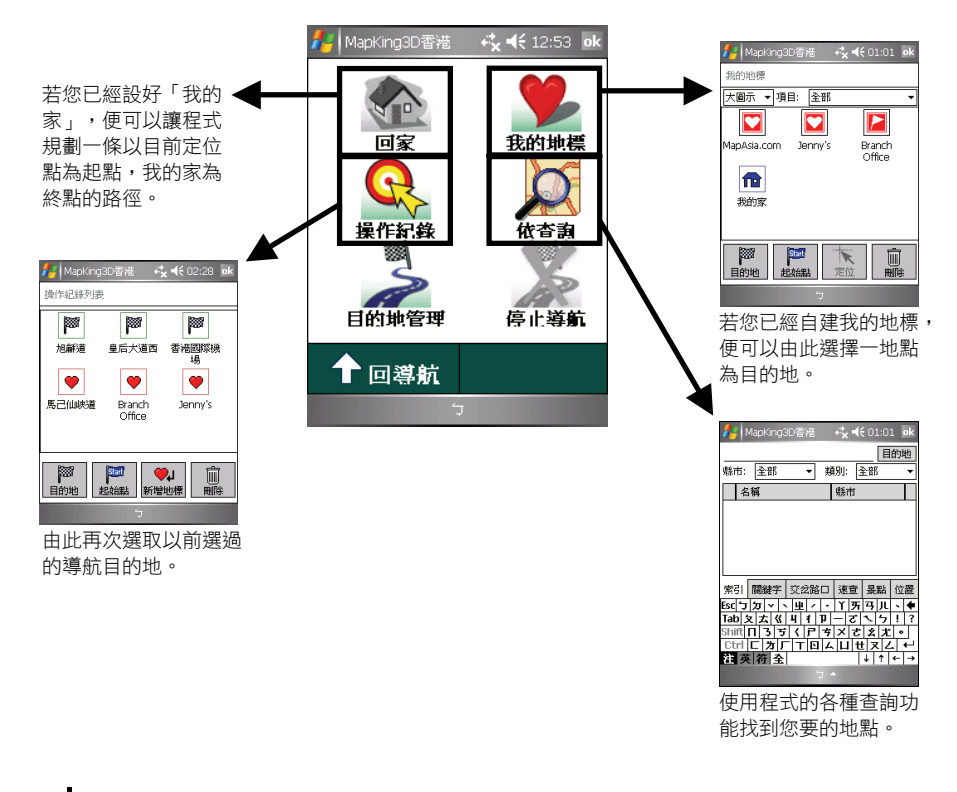

【註】如果您想檢視路徑或者變更規劃條件,請點選[目的地管理]再進行相關操作。

## 步驟三:規劃路徑後進入導航狀態

目的地選定之後,點選 [目的地] 鍵讓程式為您規劃路徑。

規劃完成即進入導航狀態,地圖畫面出現藍色線條與黃色箭頭代表行進路線與方向。導航狀 態區會出現下一個路口提示,程式也會發出語音提示。

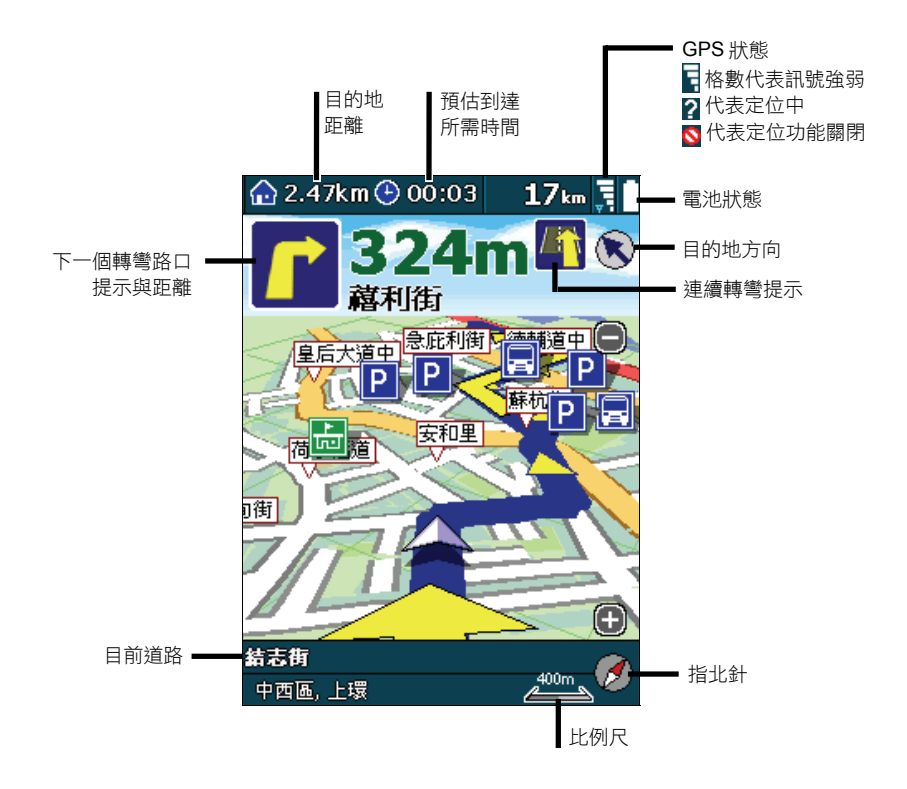

# 更多訊息

更詳盡的 MapKing 使用說明,請參閱 Application CD 光碟上的使用手冊。

【注意】您的電腦必須裝有 Adobe® Acrobat Reader® 軟體才能開啟 使用手冊檔案。您可以從 Adobe® 公司網站下載該軟體。

■io A201 軟體安泰

- 1. 將電腦開機, Application CD 放入電腦的光碟機。
- 2. 在第一個畫面的「MapKing 安裝」處按 一下[立即安裝] 鍵開啟下一個畫面。

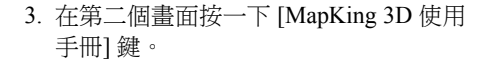

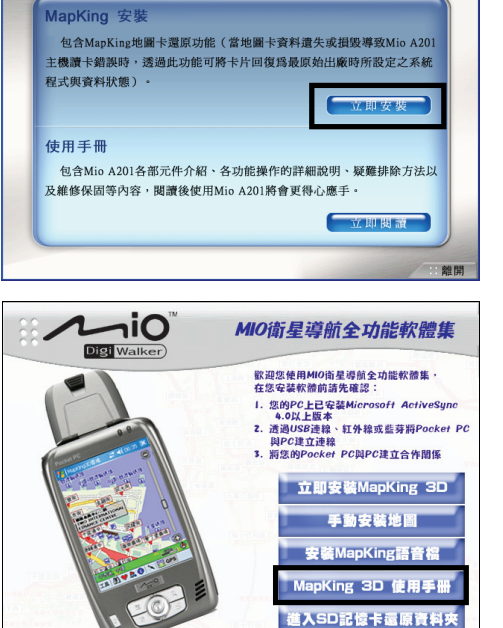

10

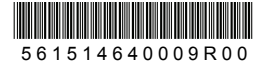